How to block access to specific IP addresses

Please note: Accessing your modem's configuration pages does not require Internet connection as these pages are stored inside your modem. Your computer just needs to be connected to the modem.

- Open your Internet browser e.g. Internet Explorer, Edge, Firefox, Chrome, Safari, etc. and enter <u>http://192.168.1.1</u> in the **address bar**:
- When prompted type in the Username and Password then click on the "Log In" button.

If you have not changed the password for the modem administration, the factory settings are:

Username: admin

Password: admin

If you cannot recall the password you assigned to your modem you will need to reset the modem to factory defaults by pressing the reset button for 10 seconds. Please note that this will revert all the settings in the modem to factory settings and you will have to reconfigure it with your Internet settings and Wireless security. Make sure you have your Internet account details (given by your Internet Provider) handy.

Step 1. Click on **[ADVANCED]** tab on the top then click on **[ACCESS CONTROL]** menu on the left hand side of the page. Tick the **[Enable Access Control]** option and click on the Save Settings button.

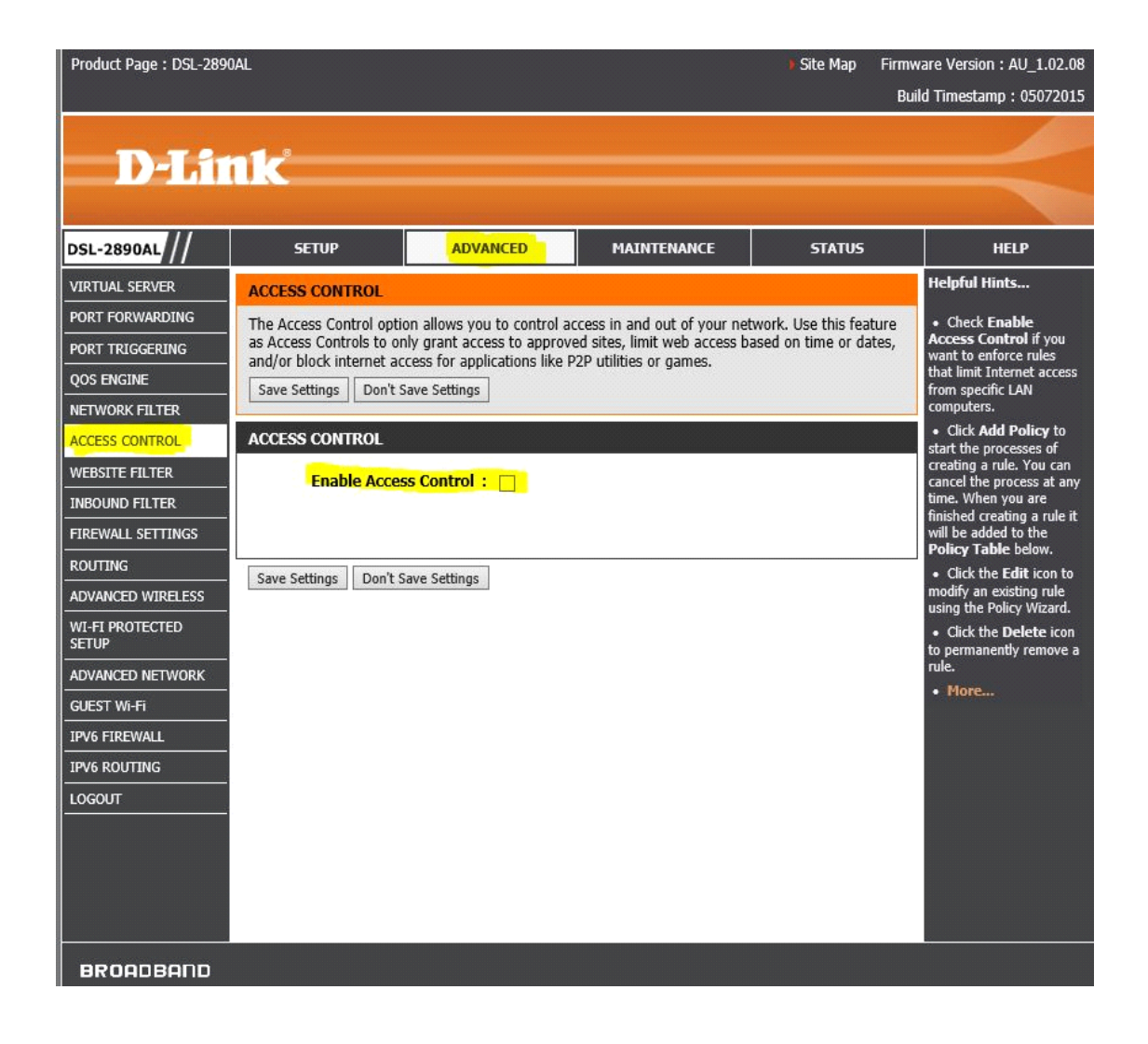

Step 2. Click on [Add Policy] button.

| ACCESS CONTROL                                                                              |                                                                                         |                                                                   |                                                        |                                                           |  |
|---------------------------------------------------------------------------------------------|-----------------------------------------------------------------------------------------|-------------------------------------------------------------------|--------------------------------------------------------|-----------------------------------------------------------|--|
| The Access Control of<br>feature as Access Cor<br>time or dates, and/or<br>Save Settings Do | ption allows you to<br>atrols to only grant<br>block internet acce<br>n't Save Settings | control access in a<br>access to approved<br>ess for applications | nd out of you<br>d sites, limit w<br>like P2P utilitie | r network. Use this<br>eb access based on<br>as or games. |  |
| ACCESS CONTROL                                                                              |                                                                                         |                                                                   |                                                        |                                                           |  |
| Enable Acce                                                                                 | ess Control : 📝                                                                         | dd Policy                                                         |                                                        |                                                           |  |
| POLICY TABLE                                                                                |                                                                                         |                                                                   |                                                        |                                                           |  |
| Enable Policy                                                                               | Machine                                                                                 | Filtering                                                         | Logged                                                 | Schedule                                                  |  |
| Save Settings Do                                                                            | n't Save Settings                                                                       |                                                                   |                                                        |                                                           |  |

Step 3. Go through the Add New Policy Wizard. Click on [Next] button to proceed to the next step.

| ADD NEW POLICY                                                                                 |  |  |  |  |  |
|------------------------------------------------------------------------------------------------|--|--|--|--|--|
| This wizard will guide you through the following steps to add a new policy for Access Control. |  |  |  |  |  |
| Step 1 - Choose a unique name for your policy                                                  |  |  |  |  |  |
| Step 2 - Select a schedule                                                                     |  |  |  |  |  |
| Step 3 - Select the machine to which this policy applies                                       |  |  |  |  |  |
| Step 4 - Select filtering method                                                               |  |  |  |  |  |
| Step 5 - Select filters                                                                        |  |  |  |  |  |
| Step 6 - Configure Web Access Logging                                                          |  |  |  |  |  |
| Prev Next Save Cancel                                                                          |  |  |  |  |  |

Create a policy name by typing into the section then click on [Next] button to proceed.

| STEP 1: CHOOSE POLICY NAME            |
|---------------------------------------|
| Choose a unique name for your policy. |
| Policy Name : Google DNS              |
| Prev Next Save Cancel                 |

Select [**Always**] if you wish to block Google DNS constantly then click on [**Next**] button to proceed.

| STEP 2: SELECT SCHEDULE                    |  |
|--------------------------------------------|--|
| Choose a schedule to apply to this policy. |  |
| Always<br>Details : Always                 |  |
| Prev Next Save Cancel                      |  |

Choose [**IP Address**] if you wish to apply the policy to a specific IP on the network. Then click on [Add] button to add the option. Click on [**Next**] button to proceed to next step.

You can specify the device(s) by IP address or MAC address or using the Other Machines option.

| D-Lit                    | 11/2                   |                             |                           |                             |             |                  |
|--------------------------|------------------------|-----------------------------|---------------------------|-----------------------------|-------------|------------------|
|                          |                        |                             |                           |                             |             |                  |
| DSL-2890AL               | SETUP                  | ADVANCED                    | MAINTENANCE               | STATUS                      | 1           | HELP             |
| VIRTUAL SERVER           | STEP 3: SELECT MAC     | HINE                        |                           |                             | 1           |                  |
| PORT FORWARDING          |                        |                             |                           |                             |             |                  |
| PORT TRIGGERING          | Select the machine t   | o which this policy appli   | ies.                      |                             |             |                  |
| QOS ENGINE               | Specify a machine with | its IP or MAC address, or s | elect 'Other Machines' fo | r machines that do not have | e a policy. |                  |
| NETWORK FILTER           |                        | Address Type : 🦲            |                           | lachines                    |             |                  |
| ACCESS CONTROL           |                        | IP Address : 19             | 2.168.1.2                 | DESKTOP-Win10-tech (192     | .168.1.2)   |                  |
| WEBSITE FILTER           |                        | Machine Address :           | <                         | Computer Name               |             | ~                |
| INBOUND FILTER           |                        | C                           | lone Your PC's MAC Addre  | 52                          |             |                  |
| FIREWALL SETTINGS        |                        | A                           | dd Cancel                 |                             |             |                  |
| ROUTING                  | Machine                |                             |                           |                             |             | es. (1000000000) |
| ADVANCED WIRELESS        |                        |                             |                           |                             |             | ~                |
| WI-FI PROTECTED<br>SETUP | 192.108.1.2            |                             |                           |                             | E           | W                |
| ADVANCED NETWORK         |                        | Prev                        | Next Save (               | Cancel                      |             |                  |
| GUEST Wi-Fi              |                        |                             |                           |                             |             |                  |

Select [Block Some Access] and tick the box for [Apply Advanced Port Filters] then click on [Next] button.

| STEP 4: SELECT FILTERING METHOD                                       |
|-----------------------------------------------------------------------|
| Select the method for filtering.                                      |
| Method : 💿 Log Web Access Only 💿 Block All Access 💿 Block Some Access |
| Apply Web Filter :                                                    |
| Apply Advanced Port Filters :                                         |
| Prev Next Save Cancel                                                 |

Follow the screenshot below to enter the Internet IP addresses you want to block access to. Make sure the [**Enable**] boxes are ticked then click on [**Next**] button to complete the setup process.

| STEP 5  | : PORT FILTER        |                          |                   |          |                 |               |
|---------|----------------------|--------------------------|-------------------|----------|-----------------|---------------|
| Add Po  | ort Filters Rules.   |                          |                   |          |                 |               |
| Specify | rules to prohibit ad | ccess to specific IP add | resses and ports. |          |                 |               |
| Enable  | Name                 | Dest IP Start            | Dest IP End       | Protocol | Dest Port Start | Dest Port End |
|         | 8.8.8.8              | 8.8.8.8                  | 8.8.8.8           | Any 🔻    | 1               | 65535         |
|         | 8.8.4.4              | 8.8.4.4                  | 8.8.4.4           | Any 👻    | 1               | 65535         |
|         |                      | 0.0.0.0                  | 255.255.255.255   | Any 👻    | 1               | 65535         |
|         |                      | 0.0.0.0                  | 255.255.255.255   | Any 👻    | 1               | 65535         |
|         |                      | 0.0.0.0                  | 255.255.255.255   | Any 👻    | 1               | 65535         |
|         |                      | 0.0.0.0                  | 255.255.255.255   | Any 👻    | 1               | 65535         |
|         |                      | 0.0.0.0                  | 255.255.255.255   | Any 👻    | 1               | 65535         |
|         |                      | 0.0.0.0                  | 255.255.255.255   | Any 👻    | 1               | 65535         |
|         |                      |                          |                   |          |                 |               |
|         |                      | Prev                     | Next Save         | Cancel   |                 |               |
|         |                      |                          |                   |          |                 |               |

Verify the Policy and ensure the [Enable] box is ticked then click on [Save Settings] button to apply the settings

| The Acce<br>as Access<br>and/or bl | ss Control optic<br>Controls to on<br>ock internet acc | on allows you to co<br>ly grant access to<br>cess for applicatior | ntrol access in and<br>approved sites, limit<br>is like P2P utilities of | out of your n<br>t web access<br>r games. | etwork. Use<br>based on tir | this f<br>ne or | eature<br>dates, |
|------------------------------------|--------------------------------------------------------|-------------------------------------------------------------------|--------------------------------------------------------------------------|-------------------------------------------|-----------------------------|-----------------|------------------|
| Save Set                           | ttings Don't S                                         | ave Settings                                                      |                                                                          |                                           |                             |                 |                  |
| ACCESS                             | CONTROL                                                |                                                                   |                                                                          |                                           |                             |                 |                  |
|                                    | Enable Acces                                           | s Control : 🖂                                                     |                                                                          |                                           |                             |                 |                  |
|                                    |                                                        | Add                                                               | Policy                                                                   |                                           |                             |                 |                  |
|                                    |                                                        |                                                                   |                                                                          |                                           |                             |                 |                  |
| POLICY                             | TABLE                                                  |                                                                   |                                                                          |                                           |                             |                 |                  |
| POLICY<br>Enable                   | TABLE<br>Policy                                        | Machine                                                           | Filtering                                                                | Logged                                    | Schedule                    |                 |                  |